## CS 253: Parallel Functional Programming with Java & Android : Overview (Part 3)

### Douglas C. Schmidt <u>d.schmidt@vanderbilt.edu</u> www.dre.vanderbilt.edu/~schmidt

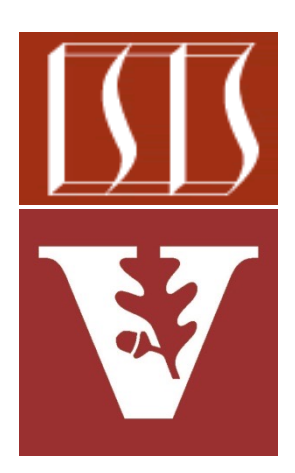

## **Professor of Computer Science**

Institute for Software Integrated Systems

Vanderbilt University Nashville, Tennessee, USA

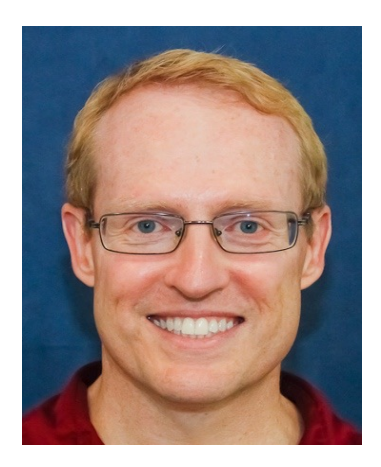

## Learning Objectives in this Lesson

- Understand the course topics & logistics
  - Course philosophy
  - Course contents
  - Structure of the lecture material
  - Overview of the assignments & assessments
  - Setting up the Java & Android IDE on Android Studio
  - Setting up GitLab et al.
  - Accessing Android & Java source code

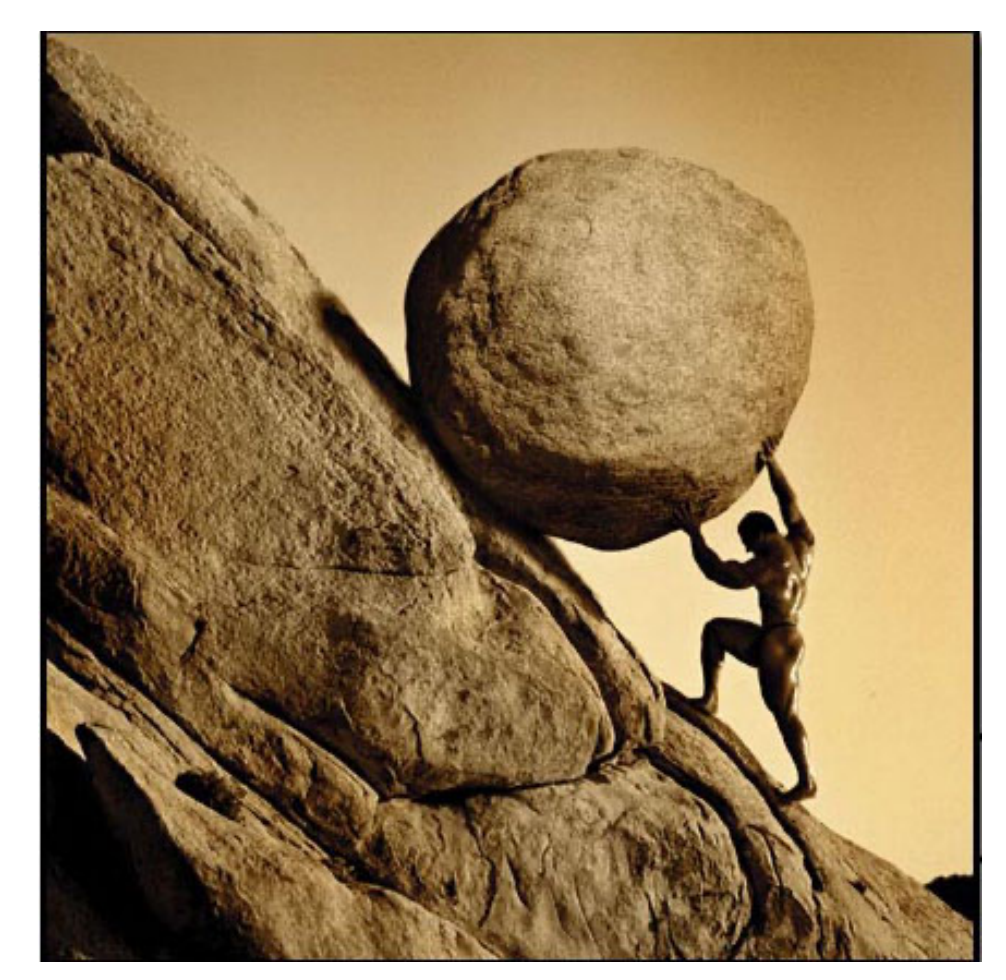

# Setting Up the Android & Java IDE on Android Studio

## Installing Java/Android Developer Tools

• To use Android, you need to install the latest release of Android Studio

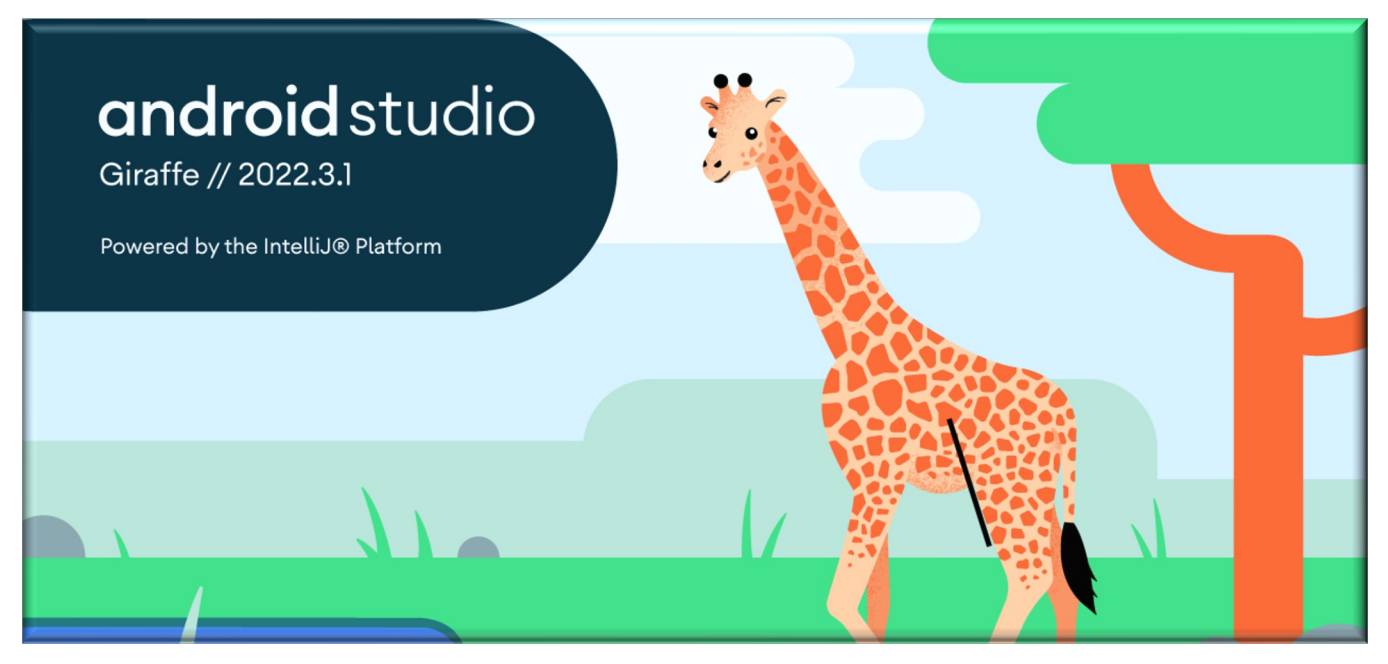

#### Select the version of Android Studio that's right for your Mac:

Android Studio Giraffe | 2022.3.1

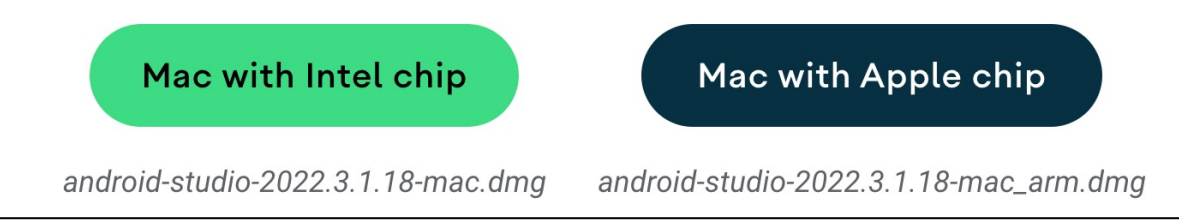

See <u>developer.android.com/studio</u>

## Installing Java/Android Developer Tools

• Installation steps

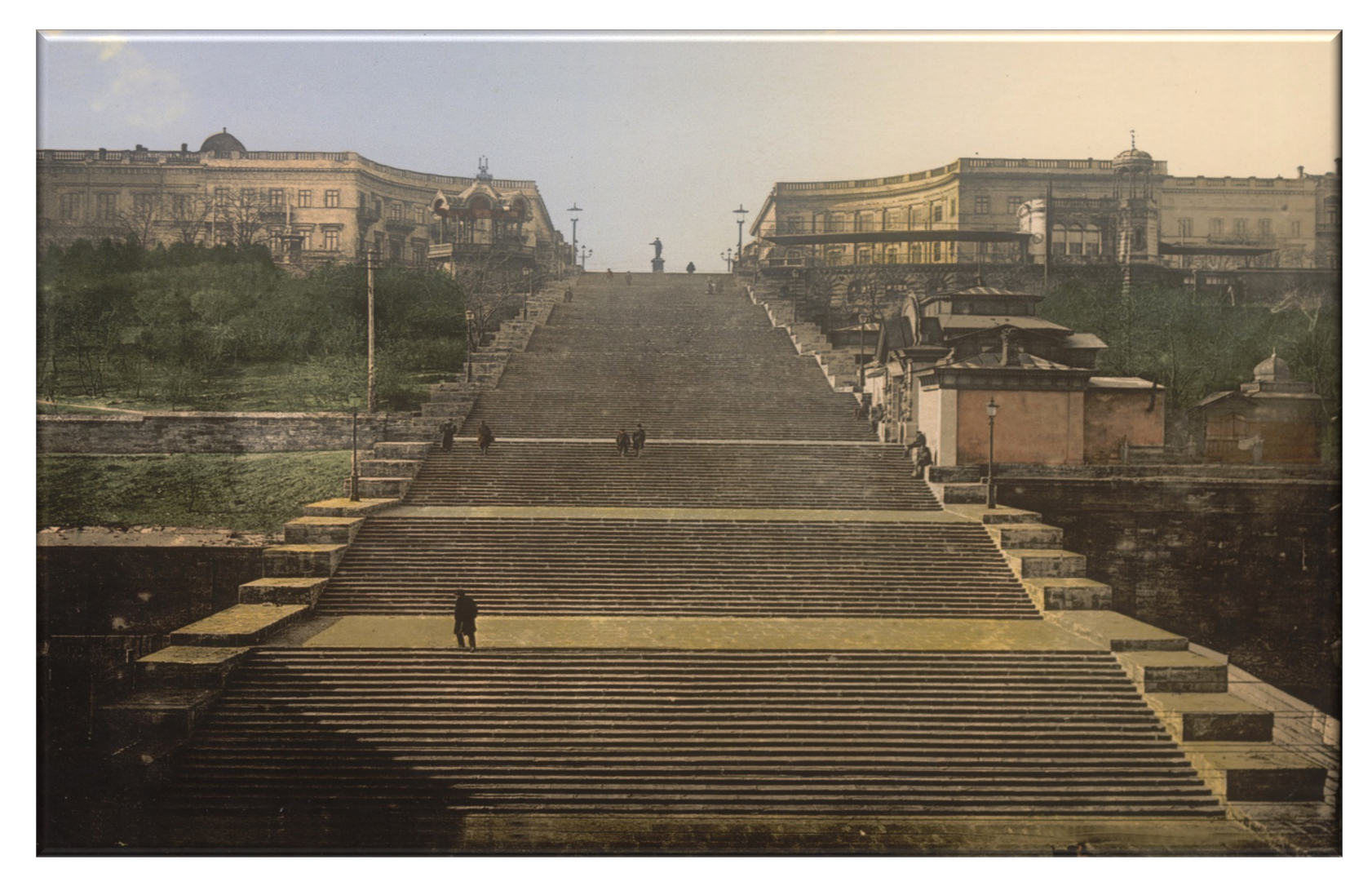

## Installing Java/Android Developer Tools

#### • Installation steps

 Download & install the latest version of Android Studio

## Android Studio Giraffe | 2022.

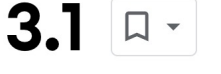

On this page → Android Gradle plugin and Android Studio compatibility Older versions Maximum supported Android API level Use Live Edit to update composables in real time New UI preview

•••

Android Studio is the official IDE for Android development, and includes everything you need to build Android apps.

This page lists new features and improvements in the latest version in the stable channel, Android Studio Giraffe. You can download it here or update to it inside Android Studio by clicking Help > Check for updates (Android Studio > Check for updates on macOS)

To view the release notes for older versions of Android Studio, see Past releases.

For early access to upcoming features and improvements, see the Preview builds of Android Studio.

If you encounter problems in Android Studio, check the Known issues or Troubleshoot page.

#### See <u>developer.android.com/studio</u>

## Add Components to the SDK

#### • Launch the Android Studio SDK Manager

 Select Android 13, API level 33

| Appearance & Behavior      | Manager for the Android SDK and Tools used by the IDE         |                               |                |                     |
|----------------------------|---------------------------------------------------------------|-------------------------------|----------------|---------------------|
| Appearance                 | Android SDK Location: /Users/douglascraigschmidt/Librar       | y/Android/sdk Edit Optimize d | lisk space     |                     |
| Menus and Toolbars         | SDK Platforms SDK Tools SDK Update Sites                      |                               |                |                     |
| ✓ System Settings          | Fach Andreid CDK Distform pools are included the Andreid r    | latform and                   |                |                     |
| HTTP Proxy                 | sources pertaining to an API level by default. Once installed | l, the IDE will               |                |                     |
| Data Charing               | automatically check for updates. Check "show package de       | tails" to                     |                |                     |
| Data Sharing               | display individual SDK components.                            |                               |                |                     |
| Date Formats               | Name                                                          | API Level                     | Revision       | Status              |
| Updates                    | Android UpsideDownCake Preview                                | UpsideDownCake                | 3              | Not installed       |
| Process Elevation          | Android TiramisuPrivacySandbox Preview                        | TiramisuPrivacySandbox        | 9              | Not installed       |
| Deserveda                  | Android 13.0 (Tiramisu)                                       | 33                            | 2              | Installed           |
| Passwords                  | Android 12L (Sv2)                                             | 32                            | 1              | Partially installed |
| Android SDK                | Android 12.0 (S)                                              | 31                            | 1              | Partially installed |
| Memory Settings            | Android 11.0 (R)                                              | 30                            | 3              | Partially installed |
| Notifications              | Android 10.0 (Q)                                              | 29                            | 5              | Not installed       |
|                            | Android 9.0 (Pie)                                             | 28                            | 6              | Not installed       |
| Quick Lists                | Android 8.1 (Oreo)                                            | 27                            | 3              | Not installed       |
| Path Variables             | Android 8.0 (Oreo)                                            | 26                            | 2              | Not installed       |
| Keymap                     | Android 7.1.1 (Nougat)                                        | 25                            | 3              | Not installed       |
| Editor                     | Android 7.0 (Nougat)                                          | 24                            | 2              | Not installed       |
| Eartor                     |                                                               | 23                            | 3              | Not installed       |
| Build, Execution, Deployme | Android 5.1 (Lollipop)                                        | 22                            | 2              | Not installed       |
| Kotlin                     |                                                               | 21                            | 2              | Not installed       |
| Tools                      |                                                               | 20                            | 2              | Not installed       |
| A designed O attitude      | Android 4.3 ( Jelly Bean)                                     | 19                            | 4              | Not installed       |
| Advanced Settings          | Android 4.2 (Jelly Bean)                                      | 18                            | 3              | Not installed       |
| Layout Inspector           |                                                               | V Hide Obso                   | olete Packages | Show Package De     |

#### See developer.android.com/studio/intro/update.html

## Add Components to the SDK

- Launch the Android Studio Virtual Device Manager
  - Create an Android API 33 emulator

| • • •                                    |                      |           | Virtual Device Configu | ration                                                                                                    |
|------------------------------------------|----------------------|-----------|------------------------|----------------------------------------------------------------------------------------------------|
| System I                                 | lmage                |           |                        |                                                                                                    |
| Select a system image Recommended ARM II | mages Other Imag     | es        |                        | Tiramisu                                                                                                    |
| Release Name                             | API Level 🔻          | ABI       | Target                 |                                                                                                    |
| UpsideDownC 🛨                            | UpsideDownCake       | arm64-v8a | Android API UpsideDo   | API Level                                                                                                    |
| TiramisuPrivac 보                         | TiramisuPrivacySa    | arm64-v8a | Android API TiramisuP  | 33                                                                                                    |
| Tiramisu 🕹                               | 33                   | arm64-v8a | Android 13.0 (Google I | Android                                                                                                    |
| Sv2 <u>↓</u>                             | 32                   | arm64-v8a | Android 12L (Google P  | 13.0                                                                                                    |
| s <u>+</u>                               | 31                   | arm64-v8a | Android 12.0 (Google I | Google Inc.                                                                                                    |
| R 🛨                                      | 30                   | arm64-v8a | Android 11.0 (Google F |                                                                                                    |
| Q <u>+</u>                               | 29                   | arm64-v8a | Android 10.0 (Google I | System Image                                                                                                    |
| Pie 🛨                                    | 28                   | arm64-v8a | Android 9.0 (Google A  | armo4-v8a                                                                                                    |
|                                          |                      |           | S                      | We recommend these Google Play images because this device<br>is compatible with Google Play.<br>Questions on API level?<br>See the API level distribution chart |
| <ul> <li>A system image mus</li> </ul>   | t be selected to cor | itinue.   |                        | Cancel Previous Next Finish                                                                                                    |
|                                          |                      |           |                        | Calicer Flevious Next Finish                                                                                                    |

#### developer.android.com/tools/devices/managing-avds.html

## Intel HAXM Virtualization Driver

#### Requirements

- Intel virtualization extensions (VT, VT-x, vmx)
- AMD virtualization extensions (AMD-v, SVM) [only supported on Linux]
- Download an <u>x86</u> emulator image
- Windows & Mac OSX
  - <sdk>/extras/intel/Hardware \_Accelerated\_Execution\_ Manager/IntelHAXM.exe/dmg

#### • Linux

 Install KVM & pass "-enable-kvm" flag to emulator when starting

# Configure hardware acceleration for the Android Emulator

Configure graphics acceleration

Requirements

- Configure graphics acceleration in the AVD Manager
- Configure graphics acceleration from the command line
- Enable Skia rendering for Android UI
- Configuring VM acceleration
- General requirements
- Restrictions

•••

The Android Emulator can use hardware acceleration features to improve performance, sometimes drastically. This page describes how you can configure graphics and virtual machine (VM) acceleration to get higher performance from the emulator.

### developer.android.com/studio/run/emulator-acceleration

| Projects · Dashboard · GitLab × +                                                                  |                   |                |      |        | -          | ٥ | $\times$ |
|----------------------------------------------------------------------------------------------------|-------------------|----------------|------|--------|------------|---|----------|
| $\leftarrow \rightarrow C \triangle$ in gitlab.com                                                 | o-                | ☆ 0            |      | -<br>  | Ъ. Н       |   | :        |
| 🏭 Apps 🚥 J park( M https://wcc.on24.co 📄 Nashville Symphony 🛐 📀 言 Knowledge Check                  |                   |                |      |        |            |   |          |
| 🤟 GitLab Projects 🗸 Groups 🗸 Activity Milestones Snippets 🕜 🗸                                      | Search or jump to | a D)           | រា ព | R<br>R | <b>@</b> ~ | • |          |
| Free Trial of GitLab.com Gold<br>Try all GitLab has to offer for 30 days. No credit card required. | s                 | tart your tria | ×    |        |            |   |          |

#### Welcome to GitLab

Code, test, and deploy together

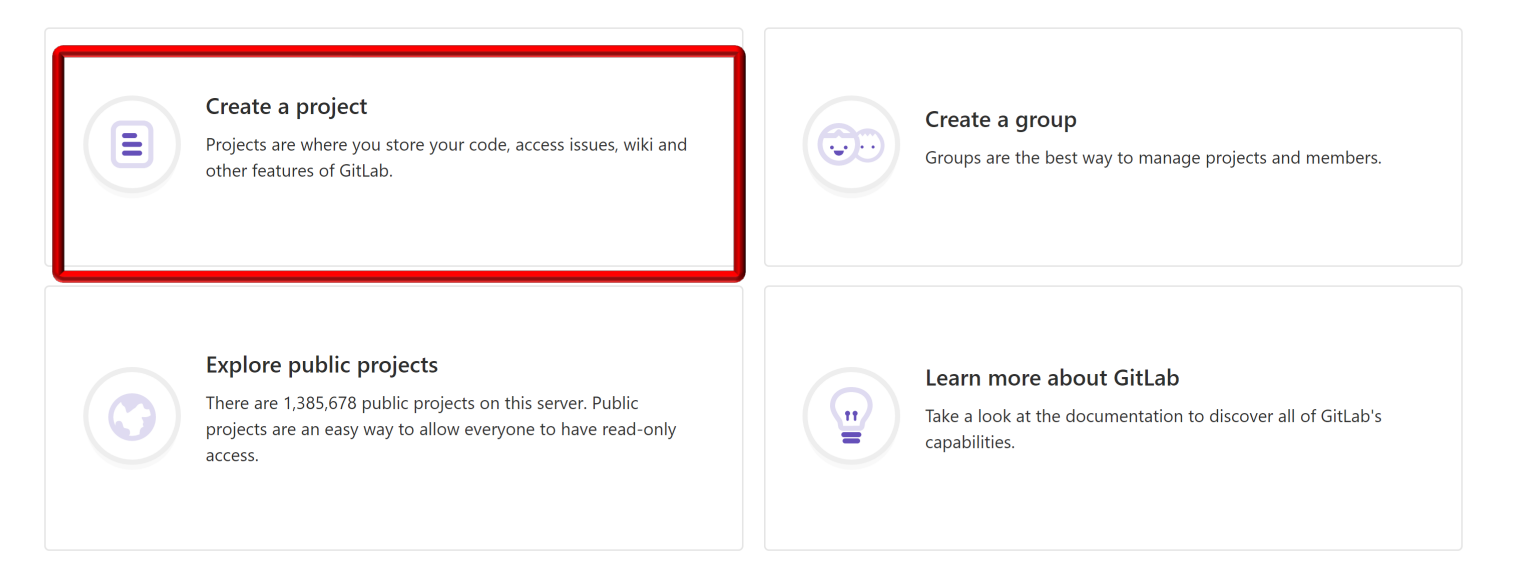

| ₩ New Project · GitLab         ×         +                                                                                  |                                                                                                    |                                                                                                    |                                      |                         | - 6          |              |
|----------------------------------------------------------------------------------------------------|----------------------------------------------------------------------------------------------------|----------------------------------------------------------------------------------------------------|--------------------------------------|-------------------------|--------------|--------------|
| ← → C ☆ 🌢 gitlab.com/projects/new                                                                                           |                                                                                                    |                                                                                                    |                                      | ማ 🕁 🥥 🧭                 | 💁 🔎 н        | :            |
| 🗰 Apps 🚥 J park( M https://wcc.on24.co 🚬 Nashville Sympho                                                                   | ny 📑 🚱 🚍 Knowledge Check                                                                                                    |                                                                                                    |                                      |                         | 1520         |              |
| ₩ GitLab Projects ~ Groups ~ Activity Milestones Snipp                                                                      | ets 🙆 v                                                                                                    |                                                                                                    | 🕂 🗸 Search or j                      | jump to Q D) 🕅          | ଜ <b>ଡ</b> ୍ | <b>)</b> ~ ( |
| New project                                                                                                    | Blank project                                                                                                    | Create from template                                                                                                    | Import project                       | CI/CD for external repo |              |              |
| (repository), plan your work (issues), and<br>publish your documentation (wiki), among<br>other things.                     | Project name<br>CS-253-fall-2023                                                                                                    |                                                                                                    |                                      |                         |              |              |
| All features are enabled for blank projects,<br>from templates, or when importing, but you                                  | Project URL                                                                                                    |                                                                                                    | Project slug                         |                         |              |              |
| can disable them afterward in the project settings.                                                                         | https://gitlab.com/lclfox/                                                                                                    |                                                                                                    | CS-253-fall-2023                     |                         |              |              |
| To only use CI/CD features for an external repository, choose <b>CI/CD for external repo</b> .                              | Want to house several dependent Project description (optional)                                                                                                    | projects under the same namespace?                                                                                             | Create a group.                      |                         |              |              |
| Information about additional Pages templates<br>and how to install them can be found in our<br>Pages getting started guide. | Description format                                                                                                    |                                                                                                    |                                      |                         |              |              |
| <b>Tip:</b> You can also create a project from the command line. Show command                                               | Visibility Level<br>Private<br>Project access must be gra<br>Public<br>The project can be accesse<br>Initialize repository with a RE<br>Allows you to immediately clore | anted explicitly to each user.<br>ed without any authentication.<br><b>EADME</b><br>he this project's repository. Skip this if | you plan to push up an existing repo | isitory.                |              |              |
|                                                                                                    | Create project                                                                                                    |                                                                                                    |                                      | Cancel                  |              |              |

| ₩ Lindsey Fox / CS-253-fall-2023                                                                     | × +                                                                                                    |                      |                  | -                | Ø X          |
|----------------------------------------------------------------------------------------------------|----------------------------------------------------------------------------------------------------|----------------------|------------------|------------------|--------------|
| $\leftrightarrow$ $\rightarrow$ C $\triangle$ $$ gitlab.co                                           | tom/lclfox/CS-253-fall-2023                                                                                                    |                      | * • •            | 🔰 🛻 📕 н          | <b>(</b> ) : |
| 🗰 Apps 🗢 J park( M http                                                                              | tps://wcc.on24.co 🔚 Nashville Symphony 📑 📀 言 Knowledge Check                                                                                                    |                      |                  | 1010             |              |
| ₩ GitLab Projects ~ Gro                                                                              | roups v Activity Milestones Snippets 🕢 v                                                                                                    | 🛨 🗸 Search or jump t | o Q D N          | <b>୯ ଜ</b> ୍     | 🏵 ~ 📫        |
| C CS-253-fall-2023                                                                                   | You won't be able to pull or push project code via SSH until you add an SSH key to your profile                                                                                                    |                      | Don't sh         | ow again   Remin | d later      |
| 🔂 Project                                                                                            | Lindsey Fox > CS-253-fall-2023 > Details                                                                                                    |                      |                  |                  | _            |
| Details                                                                                              | Project 'CS-253-fall-2023' was successfully created.                                                                                                    |                      |                  |                  |              |
| Activity<br>Cycle Analytics                                                                          | C CS-253-fall-2023 Project ID: 13944228                                                                                                    |                      | ✿ Star 0 Clone ✔ | 1                |              |
| D Issues 0                                                                                           | Add license                                                                                                    |                      |                  |                  | - 1          |
| Merge Requests     0       Image: Cl / CD     Image: Cl / CD       Image: Cl / CD     Image: Cl / CD | The repository for this project is empty         You can create files directly in GitLab using one of the following options.         Image: Colspan="2">Wew file         Image: Colspan="2">Add README         Image: Colspan="2">Add CHANGELOG |                      |                  |                  |              |
| <ul> <li>Packages</li> <li>Wiki</li> <li>Snippets</li> </ul>                                         | Command line instructions<br>You can also upload existing files from your computer using the instructions below.<br>Git global setup                                                                                                    |                      |                  |                  |              |
| Settings                                                                                             | <pre>git configglobal user.name "Lindsey Fox" git configglobal user.email "lindsey.fox@vanderbilt.edu" Create a new repository git clone https://gitlab.com/lclfox/cs-891-fall-2019.git</pre>                                                   |                      |                  |                  |              |
| ≪ Collapse sidebar                                                                                   | cd cs-891-fall-2019<br>touch README.md                                                                                                    |                      |                  |                  | Ţ            |

| Wembers · Lindsey Fox / CS-253-                          | × +                                                                             | - 0                                                       | × |
|----------------------------------------------------------|---------------------------------------------------------------------------------|-----------------------------------------------------------|---|
| $\leftarrow$ $\rightarrow$ C $\triangle$ $\ $ gitlab.com | m/lclfox/CS-253-fall-2023/-/project_members                                     | 🖈 🝳 🎅 🔩 н   🌍                                             | : |
| 🗰 Apps 🚥 J park( M https                                 | :://wcc.on24.co 📄 Nashville Symphony 📑 😵 言 Knowledge Check                      |                                                           |   |
| GitLab Projects ~ Grou                                   | ups 🗸 Activity Milestones Snippets 🕜 🗸                                          | 🕒 🗸 🛛 Search or jump to 🔍 🗘 🕄 🕑 V 💮 V                     |   |
| C cs-891-fall-2019                                       | Lindsey Fox > CS-253-fall-2023 > Members                                        |                                                           |   |
| 🔂 Project                                                | Project members                                                                 |                                                           |   |
| D Issues 0                                               | You can invite a new member to <b>CS-253-fall-2023</b> or invite another group. |                                                           |   |
| រា Merge Requests 0                                      | Invite member                                                                   | Invite group                                              |   |
| 🚀 CI/CD                                                  | GitLab member or Email address                                                  |                                                           |   |
| Ca Operations                                            | Douglas Craig Schmidt                                                           |                                                           |   |
| Packages                                                 | Choose a role permission                                                        |                                                           |   |
| 🖸 Wiki                                                   | Maintainer<br>Bead mere about role permissions                                  | ~                                                         |   |
| <b>%</b> Snippets                                        | Access expiration date                                                          |                                                           |   |
| Settings                                                 | Expiration date                                                                 |                                                           |   |
| General                                                  | Add to project Import                                                           |                                                           |   |
| Members                                                  |                                                                                 |                                                           |   |
| Integrations                                             | Existing members and groups                                                     |                                                           |   |
| Repository                                               | Members of <b>CS-253-fall-2023</b> 1                                            | Find existing members by name Q Sort by Name, ascending ~ |   |
| CI / CD                                                  | Lindsey Fox @lclfox It's you                                                    |                                                           |   |
| Operations                                               | Given access 2 minutes ago                                                      | Maintainer                                                |   |
| ✓ Collapse sidebar                                       |                                                                                 |                                                           | - |

| 😝 General · Settings · Lindsey Fox / 🛛 🗙 📄 🕇                                                    |                                                                                                    | - 0 ×                            |
|-------------------------------------------------------------------------------------------------|----------------------------------------------------------------------------------------------------|----------------------------------|
| $\leftrightarrow$ $\rightarrow$ C $\triangle$ <b>a gitlab.com</b> /lclfox/CS-253-fall-2023/edit |                                                                                                    | ९ 🖈 🛛 💌 🛼 🔼 н   🌍 :              |
| 🗰 Apps 🛯 🗩 🗴 🖸 park( M https://wcc.on24.co 📄 Nashville Symphor                                  | y 🖪 🚱 言 Knowledge Check                                                                                            |                                  |
| 🤟 GİLLƏD Projects ~ Groups ~ Activity Milestones Snippets 🙆 ~                                   | <b>0</b> ×                                                                                                    | Search or jump to Q D) 🕅 🕑 🛛 💮 🗸 |
| C cs-891-fall-2019                                                                              | Lindsey Fox >CS-253-fall-2023 > General Settings                                                                   |                                  |
| 🖨 Project                                                                                       | Naming, topics, avatar                                                                                             | Collapse                         |
| D Issues 0                                                                                      | Update your project name, topics, description and avatar.                                                          |                                  |
| 1 Merge Requests 0                                                                              | Project ID Project ID                                                                                              |                                  |
| <i>R</i> CI/CD                                                                                  | CS-253-fall-2023 13944228                                                                                          |                                  |
| G Operations                                                                                    | Topics                                                                                                    |                                  |
| B Packages                                                                                      | Separate topics with commas.                                                                                       |                                  |
| D Wiki                                                                                          | Project description (optional)                                                                                     |                                  |
| ኤ Snippets                                                                                      |                                                                                                    |                                  |
| Settings                                                                                        |                                                                                                    |                                  |
| General                                                                                         | Project avatar                                                                                                    |                                  |
| Members                                                                                         | Choose file No file chosen                                                                                         |                                  |
| Integrations                                                                                    | The maximum file size allowed is 200KB.                                                                            |                                  |
| Repository                                                                                      |                                                                                                    |                                  |
| CI / CD                                                                                         | Save changes                                                                                                    |                                  |
| Operations                                                                                      | Visibility project features permissions                                                                            |                                  |
| Pages<br>Audit Events                                                                           | Choose visibility level, enable/disable project features (issues, repository, wiki, snippets) and set permissions. | Collapse                         |
|                                                                                                 | Project visibility 🚱                                                                                               |                                  |
|                                                                                                 | Private ~                                                                                                    |                                  |
|                                                                                                 | The project is accessible only by members of the project. Access must be granted explicitly to each user.          |                                  |
| Collapse sidebar                                                                                | Issues                                                                                                    |                                  |

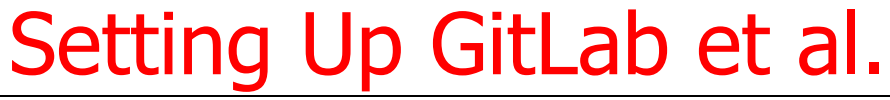

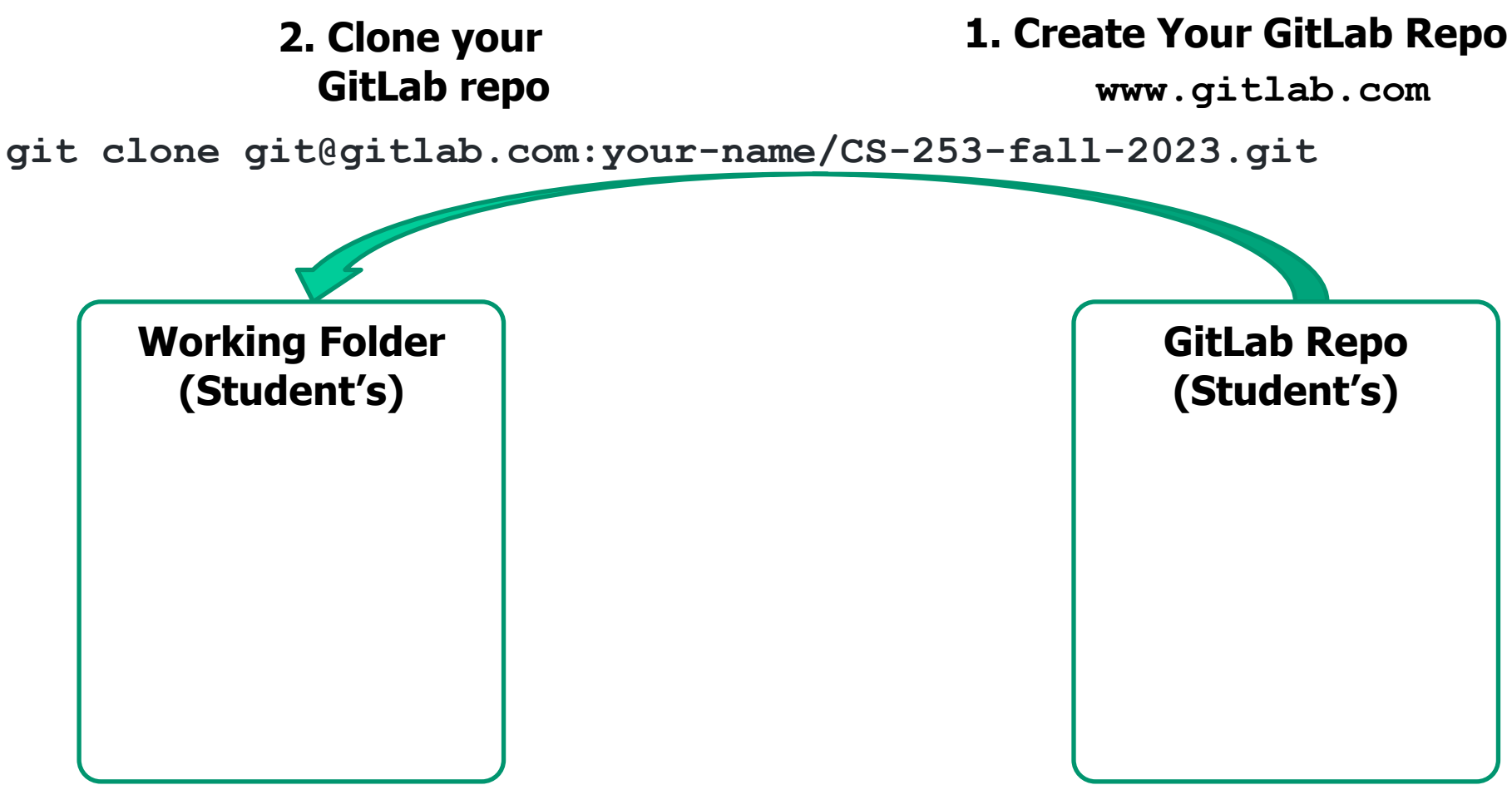

cd CS-253-fall-2023

#### 3. Change Director into Your Working Folder

See <u>docs.gitlab.com/ee/ssh</u> for info on setting up an SSH key for GitLab et al.

#### 4. Update from Read-Only GitHub Repo

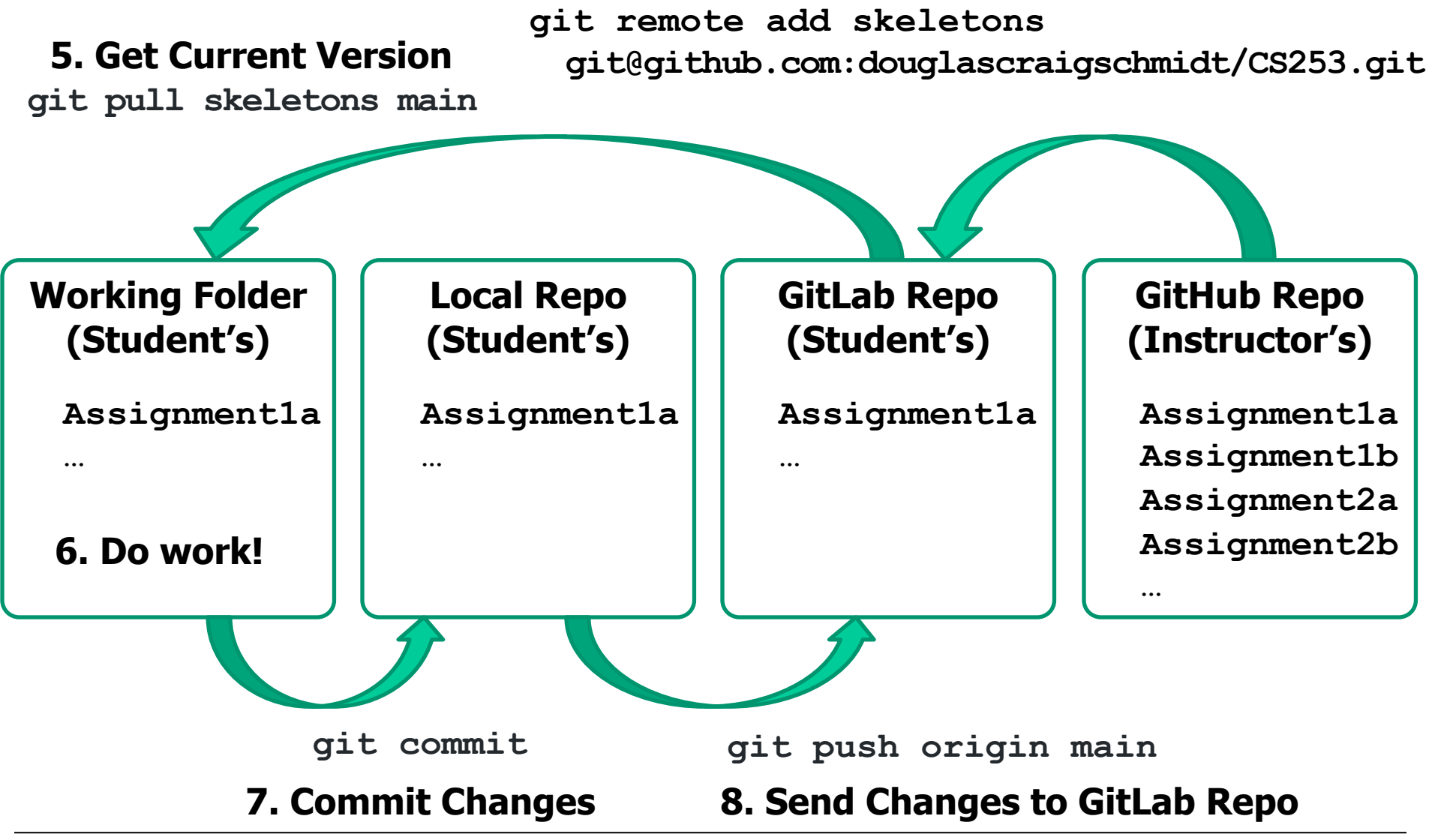

See item #13 at github.com/douglascraigschmidt/CS253/wiki/CS-253-FAQ

- Android source code is available
  - For browsing <u>android.googlesource.com</u>

| android Git repositories                                  |
|-----------------------------------------------------------|
| To clone one of these repositories, install git, and run: |
| git clone https://android.googlesource.com/name           |
| Name                                                      |
| accessories/manifest                                      |
| device/asus/deb                                           |
| device/asus/flo                                           |
| device/asus/flo-kernel                                    |
| device/asus/grouper                                       |
| device/asus/tilapia                                       |
| device/common                                             |
| device/generic/armv7-a                                    |
| device/generic/armv7-a-neon                               |
| device/generic/art                                        |
| device/generic/common                                     |
| device/generic/goldfish                                   |
| device/generic/mini-emulator-armv7-a-neon                 |
| device/generic/mini-emulator-mips                         |
| device/generic/mini-emulator-x86                          |

#### • Android source code is available

- For browsing android.googlesource.com
- For downloading <u>source.android.com</u>

#### The Android Source Code

Android is an open-source software stack created for a wide array of devices with different form factors. The primary purposes of Android are to create an open software platform available for carriers, OEMs, and developers to make their innovative ideas a reality and to introduce a successful, real-world product that improves the mobile experience for users. We also wanted to make sure there was no central point of failure, where one industry player could restrict or control the innovations of any other. The result is a full, productionquality consumer product with source code open for customization and porting.

#### **Governance Philosophy**

Android was originated by a group of companies known as the Open Handset Alliance, led by Google. Today, many companies – both original members of the OHA and others – have invested heavily in Android. These companies have allocated significant engineering resources to improve Android and bring Android devices to market.

The companies that have invested in Android have done so on its merits because we believe an open platform is necessary. Android is intentionally and explicitly an open-source – as opposed to a free software – effort; a group of organizations with shared needs has pooled resources to collaborate on a single implementation of a shared product. The Android philosophy is pragmatic, first and foremost. The objective is a shared product that each contributor can tailor and customize.

Uncontrolled customization can, of course, lead to incompatible implementations. To prevent this, the Android Open Source Project also maintains the Android Compatibility Program, which spells out what it means to be "Android compatible" and what is required of device builders to achieve that status. Anyone can (and will!) use the Android source code for any purpose, and we welcome all legitimate uses. However, in order to take part in the shared ecosystem of applications we are building around Android, device builders must participate in the Android Compatibility Program.

The Android Open Source Project is led by Google, who maintains and further develops Android. Although Android consists of multiple subprojects, this is strictly a project management technique. We view and manage Android as a single, holistic software product, not a "distribution", specification, or collection of replaceable parts. Our intent is that device builders port Android to a device; they don't implement a specification or curate a distribution.

• Java source code is available

• For browsing zgrepcode.com

#### JDK Project

The goal of this long-running Project is to produce a series of open-source reference implementations of the Java SE Platform, as specified by JSRs in the Java Community Process. The Project ships a feature release every six months according to a strict, time-based model, as proposed.

#### Releases

- 20 (in development)
- 19 (in development)
- 18 (GA 2022/03/22)
- 17 (GA 2021/09/14)
- 16 (GA 2021/03/16)
- 15 (GA 2020/09/15)
- 14 (GA 2020/03/17)
- I3 (GA 2019/09/17)
- I2 (GA 2019/03/19)
- II (GA 2018/09/25)
- I0 (GA 2018/03/20)

#### Resources

- Development list: jdk-dev
- Main-line code repository: https://github.com/openjdk/jdk/

- Java source code is available
  - For browsing <u>zgrepcode.com</u>
  - For downloading openjdk.org/projects/jdk

#### JDK Project

The goal of this long-running Project is to produce a series of open-source reference implementations of the Java SE Platform, as specified by JSRs in the Java Community Process. The Project ships a feature release every six months according to a strict, time-based model, as proposed.

#### Releases

- 20 (in development)
- 19 (in development)
- 18 (GA 2022/03/22)
- 17 (GA 2021/09/14)
- I6 (GA 2021/03/16)
- 15 (GA 2020/09/15)
- 14 (GA 2020/03/17)
- 13 (GA 2019/09/17)
- I2 (GA 2019/03/19)
- 11 (GA 2018/09/25)
- 10 (GA 2018/03/20)

#### Resources

- Development list: jdk-dev
- Main-line code repository: https://github.com/openjdk/jdk/

CS 253: Parallel Functional Programming with Java & Android: Overview (Part 3)